## INDICAZIONI SULLA DEFINIZIONE DEI CRITERI

Lo svolgimento delle esperienze va attestato inviando a merito\_laureati@uniud.it, usando le credenziali di posta elettronica SPES, idonea documentazione o un'autocertificazione (quest'ultima solo nei casi indicati all'interno del questionario).

Tale documentazione/autocertificazione va predisposta in file pdf e deve essere opportunamente denominata seguendo il seguente criterio: numero matricola, lettera della sezione a cui è riferita (esempio per la matricola 999999 esperienze di studio all'estero: 999999\_A.pdf).

In relazione alla singola attività, dichiarazioni prive di riscontro documentale o con documentazione incompleta o resa in modo generico (anche nel caso di autocertificazioni) non saranno prese in considerazione.

Per le sezioni PROFITTO e LAUREA, i dati vengono estratti in automatico da Esse3. Per gli altri criteri, si precisa quanto segue:

| SEZIONE | TIPO ATTIVITÁ                                                                                                    | REQUISITI ATTIVITÁ                                                                                                    | PUNTEGGIO                                                                                                    |
|---------|----------------------------------------------------------------------------------------------------|----------------------------------------------------------------------------------------------------|----------------------------------------------------------------------------------------------------|
| A       | Esperienza di studio<br>all'estero che si siano<br>tradotte nel<br>riconoscimento di CFU                                                    | attività documentata per quanto riguarda periodo e<br>sede di svolgimento per la quale ci sia un<br>riconoscimento in crediti formativi a libretto                                                                                                    | da 0 a un massimo di 12 punti. Le<br>singole attività devono avere du-<br>rata pari o superiore ad un bime-<br>stre. Viene assegnato 1 punto per<br>ogni bimestre trascorso all'este-<br>ro, con incremento proporziona-<br>le per le frazioni temporali<br>maggiori del bimestre                           |
| В       | Tirocini non<br>curricolari in Italia o<br>all'estero                                                                                       | attività riconosciuta a libretto con crediti sovrannu-<br>merari e/o tirocini volontari formalizzati con PFO<br>presso l'Ufficio Tirocini dell'Università. Non sono<br>considerati tirocini non curriculari le attività svolte<br>come tirocini volontari ed esplicitamente finalizzate<br>alla tesi di laurea                                                                                                    | 1 punto per mese di attività, fino<br>ad un massimo di 6                                                                                                    |
| с       | Impegno negli Organi<br>di governo<br>dell'Ateneo                                                                                           | si considerano gli Organi che prevedono l'elezione<br>della rappresentanza studentesca all'interno dell'a-<br>teneo. La presenza in organi diversi può essere indi-<br>cata nella sezione "altro" del questionario e sarà<br>valutata solo in caso di parità del punteggio finale in<br>graduatoria. L'attività può essere autocertificata<br>indicando durata temporale del mandato, n° di<br>sedute dell'organo e numero di sedute a cui si è<br>partecipato | 1 punto <b>per ogni organo</b> di cui si<br>è componenti e fino ad un<br>massimo di 4 punti complessivi,<br>raggiungendo l'80% di presenze<br>alle sedute degli organi di cui si è<br>componenti. L' eventuale<br>reiterazione del mandato a<br>seguito di elezione viene valutata<br>come singola attività |
| D       | Titoli AFAM                                                                                                    | si devono indicare, con autocertificazione, i Diplomi<br>nell'Alta Formazione Artistica, Musicale e Coreutica<br>(ad esempio conservatori musicali, accademie belle<br>arti), non lauree triennali o magistrali conseguite<br>nelle Università                                                                                                    | 2 punti                                                                                                    |
| E       | Partecipazione ad<br>attività di ricerca<br>attestata dal<br>responsabile<br>scientifico o dal<br>relatore nel caso di<br>tesi sperimentali | l'attività di ricerca va attestata in riferimento<br>all'effettiva partecipazione ad uno specifico proget-<br>to con indicazione del periodo in cui tale attività<br>viene svolta. Ai fini di tale bando, quindi, la tesi<br>sperimentale non è automaticamente considerata<br>attività di ricerca, ma deve essere quindi inserita in<br>un progetto di ricerca attestato da un coordinatore<br>scientifico o dal docente relatore.                            | 3 punti                                                                                                    |

| F | Attività sportiva a<br>livello nazionale<br>Premi in competizioni<br>scientifiche o<br>imprenditoriali                             | vale la certificazione rilasciata dalla Federazione<br>nazionale che attesta lo svolgimento dell'attività;<br>non si tiene conto di attestati di partecipazione a<br>singoli eventi o di attività svolte in modo saltuario<br>per le competizioni scientifiche si possono indicare<br>premi e riconoscimenti legati a competizioni di<br>natura scientifica, a sperimentazioni, ricerca e<br>progetti; per le competizioni imprenditoriali premi<br>legati a progetti attuativi in ambito aziendale o al<br>riconoscimento di attività imprenditoriali in corso.<br>Non si considerano competizioni di carattere<br>generalista o non adoguatamento specificato o | 1 punto<br>1 punto |
|---|----------------------------------------------------------------------------------------------------|----------------------------------------------------------------------------------------------------|--------------------|
|   |                                                                                                    | documentate.                                                                                                    |                    |
| н | Brevetti concessi                                                                                                    | registrazione ufficiale del brevetto                                                                                                    | 1 punto            |
| I | Pubblicazioni scientifi-<br>che <u>con esclusione</u><br><u>della tesi di laurea o</u><br><u>di parti della</u><br><u>medesima</u> | si fa riferimento alle pubblicazioni riportate al link<br>dell'ANVUR<br>https://www.anvur.it/attivita/classificazione-delle-<br>riviste/classificazione-delle-riviste-ai-fini-<br>dellabilitazione-scientifica-nazionale/elenchi-di-<br>riviste-scientifiche-e-di-classe-a/                                                                                                    | 2 punti            |

## INDICAZIONI SULLA COMPILAZIONE DEL QUESTIONARIO

Per accedere al sistema premiale, si deve compilare un questionario reperibile su Esse3, selezionando dal **menù la voce Questionari / Raccolta dati**.

La-presentazione della candidatura può avvenire esclusivamente per mezzo della compilazione del questionario presente in Esse3 nel periodo in cui il questionario è utilizzabile. La compilazione del questionario è consentita a chi:

- ha conseguito la laurea con votazione non inferiore a 105/110;
- ha conseguito la laurea in un numero di anni di iscrizione universitaria pari o inferiore alla durata normale del corso in cui si è laureato/a;
- non ha beneficiato di riconoscimento di crediti formativi universitari relativi a carriere universitarie precedenti;

Per la compilazione del questionario attenersi alle seguenti indicazioni:

- Accedere al servizio online di ESSE3 con le proprie credenziali e selezionare dal menu la voce Questionari / Raccolta dati;
- ATTENZIONE: la stessa esperienza non può essere indicata in due sezioni diverse (ad esempio un'esperienza fatta valere come "Pubblicazione su rivista scientifica" non può essere registrata anche nella sezione "Partecipazione ad attività di ricerca").

| DEGLI STUDI<br>DI UDINE<br>hic sunt futura                                                                                                    | <b>Esse</b><br>Serviz                                                                                                    | <b>3</b><br>zi online                                                                                              | per la didatt                           | ica                               |                                                              |
|----------------------------------------------------------------------------------------------------|----------------------------------------------------------------------------------------------------|----------------------------------------------------------------------------------------------------|-----------------------------------------|-----------------------------------|--------------------------------------------------------------|
| Home Uniud.it HelpDesk di Esse3                                                                                                    |                                                                                                    |                                                                                                    |                                         |                                   |                                                              |
| Benvenuto                                                                                                    |                                                                                                    |                                                                                                    |                                         |                                   |                                                              |
| <ul> <li>Corsi di Lingue CLA: <u>Modalità di iscr</u></li> <li>AlmaLaurea: <u>Cos'è</u> e <u>come registrars</u></li> </ul>                                                                                                    | izione e <u>Valutazione corsi di lin</u><br><u>si.</u>                                                                                                    | ig <u>ue CLA</u> (solo per i                                                                                       | corsi di lingue superati nell'/         | M in corso).                      |                                                              |
| <ul> <li>Fai sport con il CUS: <u>corsi, attività rie</u></li> <li>Dati personali</li> <li>Pannello di controllo</li> </ul>                                                                                                    | <u>creative, agonismo, tornei e car</u><br>Vis<br>Na                                                                                                    | mpionati amatoriali<br>ualizza dettagli 🕨<br>uscondi dettagli 💌                                                    | Status studente<br>Messaggi             |                                   | Visualizza dettagli 🕨<br>Nascondi dettagli 👻                 |
| • Fai sport con il CUS: <u>corsi, attività ri</u><br>Dati personali<br>Pannello di controllo                                                                                                    | <u>creative, agonismo, tornei e car</u><br>Vis<br>Na                                                                                                    | mpionati amatoriali<br>ualizza dettagli 🕨<br>Iscondi dettagli 💌                                                    | Status studente<br>Messaggi             | 1                                 | Visualizza dettagli 🕨<br>Nascondi dettagli 👻                 |
| <ul> <li>Fai sport con il CUS: <u>corsi, attività ri</u></li> <li>Dati personali</li> <li>Pannello di controllo</li> <li>Processo</li> </ul>                                                                                                    | creative, agonismo, tornei e car<br>Vis<br>Na<br>Stato                                                                                                    | mpionati amatoriali<br>ualizza dettagli<br>Iscondi dettagli<br>Da fare                                             | Status studente<br>Messaggi<br>Mittente | Titolo                            | Visualizza dettagli 🕨<br>Nascondi dettagli 💌<br>Data         |
| <ul> <li>Fai sport con il CUS: <u>corsi, attività rie</u></li> <li>Dati personali</li> <li>Pannello di controllo</li> <li>Processo</li> <li>Tasse</li> </ul>                                                                                                    | creative, agonismo, tornei e car<br>Vis<br>Na<br>Stato<br>• scadute                                                                                                    | mpionati amatoriali<br>ualizza dettagli<br>scondi dettagli<br>Da fare<br><u>visualizza</u>                         | Status studente<br>Messaggi<br>Mittente | Titolo<br>Nessun messaggio        | Visualizza dettagli 🕨<br>Nascondi dettagli 💌<br>Data         |
| Fai sport con il CUS: <u>corsi, attività ri</u> Dati personali Pannello di controllo Processo Tasse Piano carriera                                                                                                    | Stato<br>Statu<br>Main Statu<br>Statu<br>Statu<br>Statu<br>Statu<br>Statu<br>Statu<br>Statu<br>Statu                                                                                                    | mpionati amatoriali<br>ualizza dettagli ><br>uscondi dettagli *<br>Da fare<br>visualizza<br>vai al.piano           | Status studente<br>Messaggi<br>Mittente | <b>Titolo</b><br>Nessun messaggio | Visualizza dettagli<br>Nascondi dettagli<br>Data             |
| Fai sport con il CUS: <u>corsi, attività ris</u> Dati personali      Pannello di controllo      Processo      Tasse Piano carriera      Appelli disponibili     (Se visualizzi 0 appelli disponibili     seleziona nel menu Esami > Appelli     per verificare gli appelli per i quali le     iscrizioni sono ancora chiuse) | Stato Stato Stato Stato Stato Statue Statue | mpionati amatoriali<br>ualizza dettagli ><br>scondi dettagli *<br>Da fare<br>visualizza<br>vai al piano<br>prenota | Status studente<br>Messaggi<br>Mittente | <b>Titolo</b><br>Nessun messaggio | Visualizza dettagli<br>Nascondi dettagli<br>Data<br>is altri |

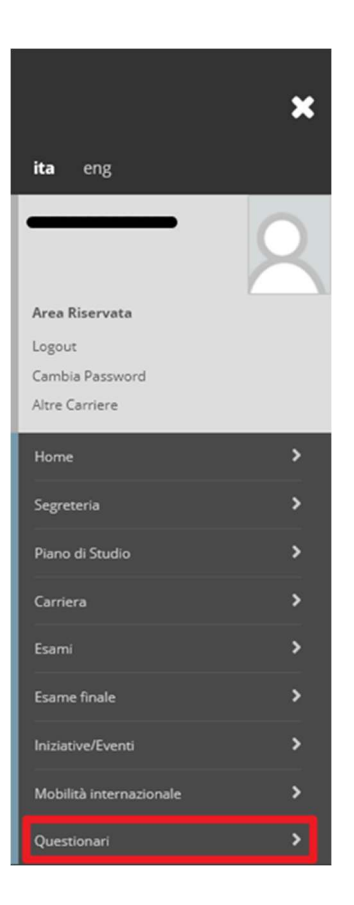

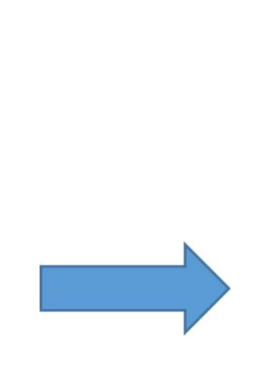

| <b>ita</b> eng                                 | × |
|------------------------------------------------|---|
|                                                | 2 |
| Area Riservata                                 |   |
| Logout                                         |   |
| Cambia Password                                |   |
| Altre Carriere                                 |   |
| < Questionari                                  |   |
| Questionari/Raccolta dati                      |   |
| Questionari valutazione attività<br>didattiche |   |

## Selezionare Nuova compilazione;

| UNIVERSITÀ<br>DEGLI STUDI<br>DI UDINE<br>hic sunt futura                                       | <b>Esse3</b><br>Servizi online per la didattica                                                                                              | MENU |
|------------------------------------------------------------------------------------------------|----------------------------------------------------------------------------------------------------|------|
| Home Uniud.it HelpDesk di Esse3                                                                |                                                                                                    |      |
| * » Lista Questionari     Riassunto questionari     Compilazioni del questionario "Modulo p    | per il riconoscimento del merito dei laureati<br>erito dei laureati nell'AA 2022/23" è compilabile dal 10/06/2024, per un massimo di 1 volta |      |
| Non sono presenti compilazioni pregresse. Inizia una nuova compilazione Legenda • = Confermato | Non accessibile                                                                                                    |      |

- all'interno delle singole sezioni del questionario, compilare i dati richiesti. Sono inoltre disponibili i comandi:
  - "Annulla" in caso di errore;
  - "Esci" per rientrare in un secondo momento per completare il caricamento dati o per verifiche successive;
  - "Indietro" per tornare al blocco o alla sezione precedente;
  - "Avanti" per proseguire al blocco o alla sezione successiva

| UNIVERSITÀ<br>DEGLI STUDI<br>DI UDINE<br>hic sunt futura                                                      | Esse3<br>Servizi online per la didattica                                                                                                    |  |  |
|----------------------------------------------------------------------------------------------------|----------------------------------------------------------------------------------------------------|--|--|
| Home Uniud.it HelpDesk di Esse3                                                                               |                                                                                                    |  |  |
| R • Questionario<br>Compilazione del questio                                                                  | nario "Modulo per il riconoscimento del merito dei laureati                                                                                                    |  |  |
| A. ESPERIENZE DI STUDIO ALL'ESTERO (El<br>di CFU<br>Indicare il periodo o i periodi di svolgimento e se dispo | rasmus, mobilità extra UE, altre attività formative all'estero) che si siano tradotte in riconoscimento<br>onibile, fornire via mail il documento che attesta l'esperienza, denominando il file tipo 999999_A.pdf. |  |  |
| Indicare il numero di esperienze all'estero - Solo di                                                         | i tipo Erasmus, mobilità extra UE, altre attività formative all'estero*                                                                                                    |  |  |
| 0.1                                                                                                    |                                                                                                    |  |  |
|                                                                                                    |                                                                                                    |  |  |
| 03                                                                                                    |                                                                                                    |  |  |
| 0.4                                                                                                    |                                                                                                    |  |  |
| 0 5                                                                                                    |                                                                                                    |  |  |
| annulla Esci Indietro Avanti                                                                                  |                                                                                                    |  |  |

## Dopo un salvataggio temporaneo dei dati inseriti:

- con "Modifica dalla pagina X.." si può entrare dall'ultima pagina a quella dove si sono caricate le informazioni per modificarle oppure per passare alla sezione successiva.
- Con "**Conferma**", invece, il modulo non è più modificabile ed è salvato in via definitiva.

Si consiglia di utilizzare i salvataggi temporanei e confermare il modulo solo quando si è certi che sia completo o che contenga le informazioni corrette.

| UNIVERSITÀ<br>DEGLI STUDI<br>DI UDINE<br>hic sunt futura                                               | Esse3<br>Servizi online per la didattica                                                                                                    |  |  |  |
|----------------------------------------------------------------------------------------------------|----------------------------------------------------------------------------------------------------|--|--|--|
| Home Uniud.it HelpDesk di Esse3                                                                        |                                                                                                    |  |  |  |
| Riepilogo Modulo per il ric                                                                            | onoscimento del merito dei laureati                                                                                                    |  |  |  |
| Il questionario non è stato CONFERMATO.                                                                |                                                                                                    |  |  |  |
| tutte le domande del questionario sono complete.                                                       | Tutte le domande del questionario sono complete.                                                                                                    |  |  |  |
| Conferma Esci 🖨 Stampa                                                                                 |                                                                                                    |  |  |  |
| PAGINA 1                                                                                               |                                                                                                    |  |  |  |
|                                                                                                    |                                                                                                    |  |  |  |
|                                                                                                    | Dichiaro di aver preso visione dei requisiti del bando e di tutte le indicazioni qui<br>riportate e accetto di attenermi alle indicazioni illustrate. |  |  |  |
| Modifica della Pagina 1                                                                                |                                                                                                    |  |  |  |
| PAGINA 2                                                                                               |                                                                                                    |  |  |  |
| A. ESPERIENZE DI STUDIO ALL'ESTERO<br>tradotte in riconoscimento di CFU                                | 0 (Erasmus, mobilità extra UE, altre attività formative all'estero) che si siano                                                                      |  |  |  |
| Indicare il numero di esperienze all'estero<br>Solo di tipo Erasmus, mobilità extra UE, altre attività | formative all'estero                                                                                                    |  |  |  |